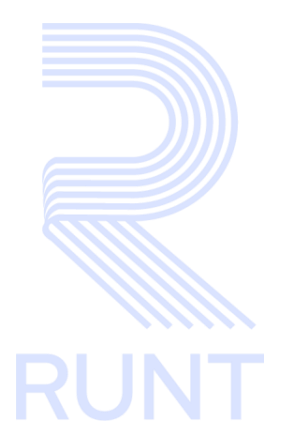

RUNT2-IN-684 Registrar reconocimiento incentivo económico Modernización RNA V2

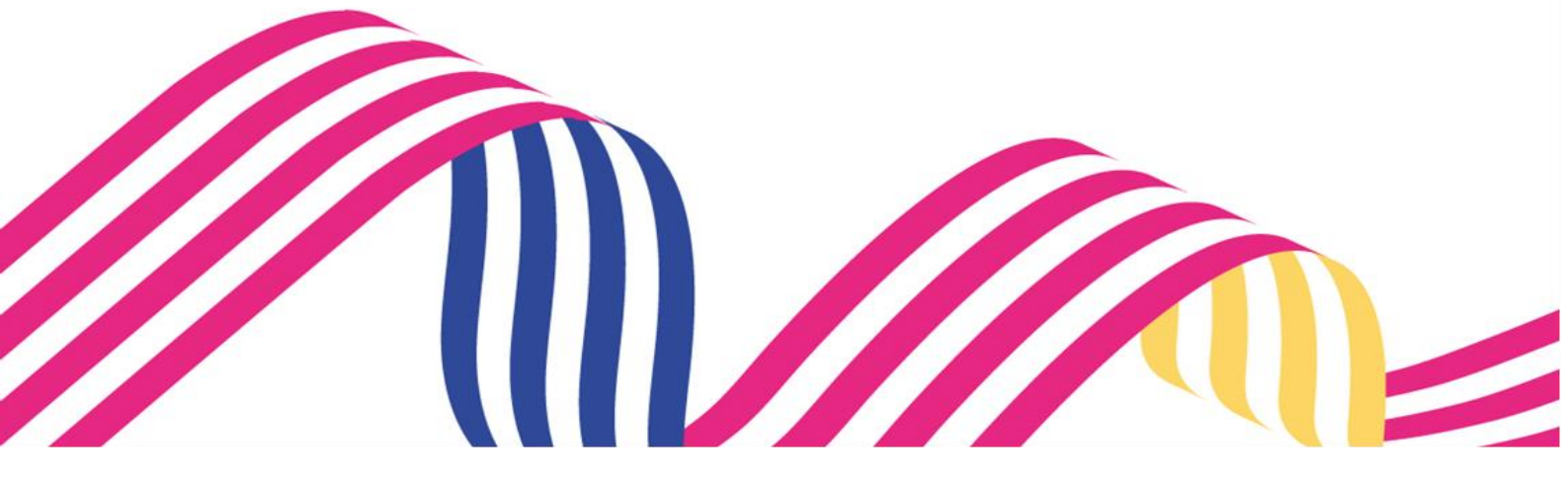

08-11-2024

Versión: 2

# TABLA DE CONTENIDO

| 1. | OBJETIVO                    | 3  |
|----|-----------------------------|----|
| 2. | CONSIDERACIONES DEL PROCESO | .3 |
| 3. | DESARROLLO DEL INSTRUCTIVO  | .4 |
| 4. | CONTROL DE CAMBIOS 1        | 17 |

RUNT2-IN-684

Versión: 2

08-11-2024

## 1. OBJETIVO

Proporcionar una guía detallada a los usuarios autorizados en la Sede Electrónica del Registro Único Nacional de Tránsito para Registrar el reconocimiento de incentivo económico de una solicitud, aplicada al Programa de Modernización de Vehículos de Carga (PMVC).

# 2. CONSIDERACIONES DEL PROCESO

A continuación, se describe el procedimiento que debe seguir un usuario del sistema para realizar el **Registro de incentivo económico** a la solicitud de trámites de **Modernización**, la cual está asociada a un solicitante y a un resultado.

La descripción de este proceso inicia después que el usuario de **Sede electrónica**, que se encarga de la realización del trámite, solicitud o consulta, se encuentra autenticado, es decir, ha registrado su usuario, contraseña y ha validado su identidad de acuerdo con el instructivo (RUNT2-IN-048 Instructivo Ingreso Usuario Portal Ciudadano).

- La presentación de los procedimientos cuenta con el mismo orden del menú que se visualiza dentro de la aplicación de sede electrónica.
- El sistema presenta los campos obligatorios con asterisco (\*), un mensaje informativo y cambiando de color (rosa), y no permite continuar con el proceso si estos no han sido diligenciados.

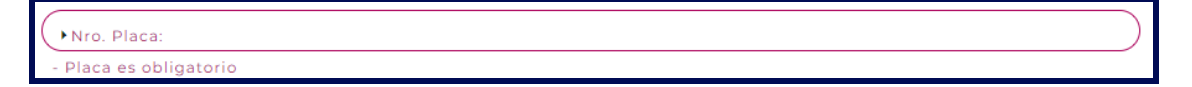

- Este proceso aplica para las alternativas de Modernización:
  - ✓ Reconocimiento económico de vehículos operativos por desintegración física total sin fines de reposición.
  - ✓ Reconocimiento económico de vehículos operativos por desintegración física total con fines de reposición.
  - ✓ Reconocimiento económico de vehículos no operativos por desintegración física total sin fines de reposición.

08-11-2024

RUNT2-IN-684

Versión: 2

# 3. DESARROLLO DEL INSTRUCTIVO

A través de esta funcionalidad, se permite al usuario **Registrar el reconocimiento de incentivo** económico para los vehículos de una solicitud del Programa de Modernización de Vehículos de Carga (PMVC) con alternativa de reconocimiento económico.

Realice los siguientes pasos:

### Paso 1

Seleccione el ícono de menú que se presenta en la pantalla principal o el que está ubicado en la parte superior izquierda de la pantalla para desplegar las opciones correspondientes.

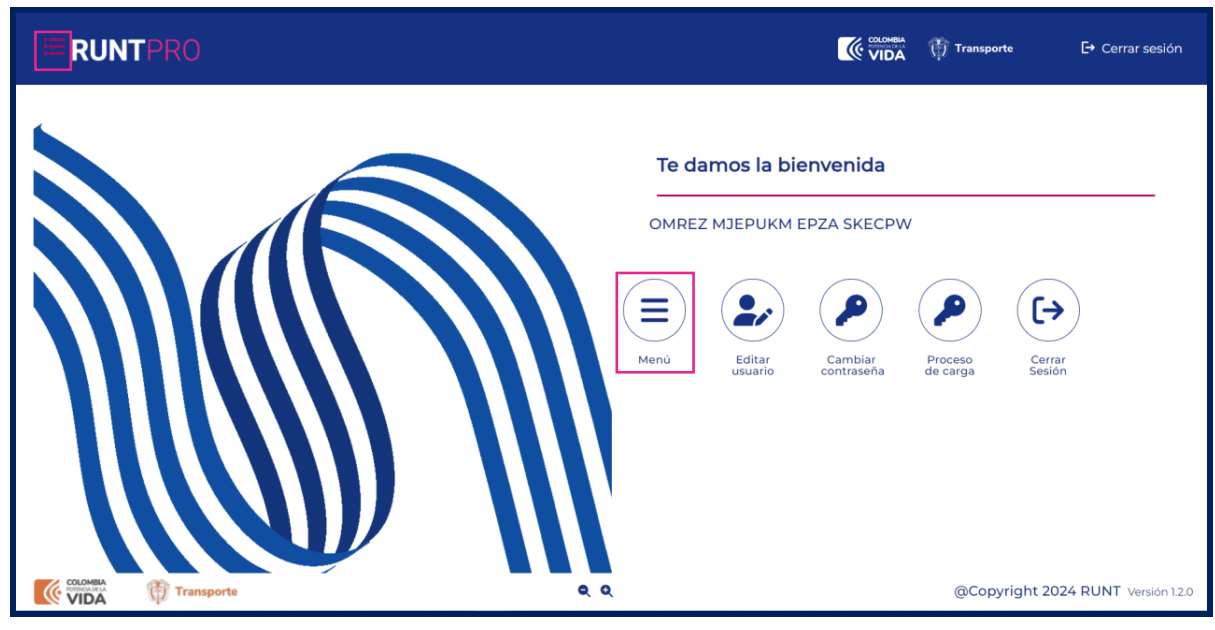

Imagen 1.

| Registrar reconocir | niento incentivo económico Mod | lernización |      |
|---------------------|--------------------------------|-------------|------|
| RUNT2-IN-684        | Versión: 2                     | 08-11-2024  | RUNT |

Seleccione la opción Gestión solicitudes del menú principal.

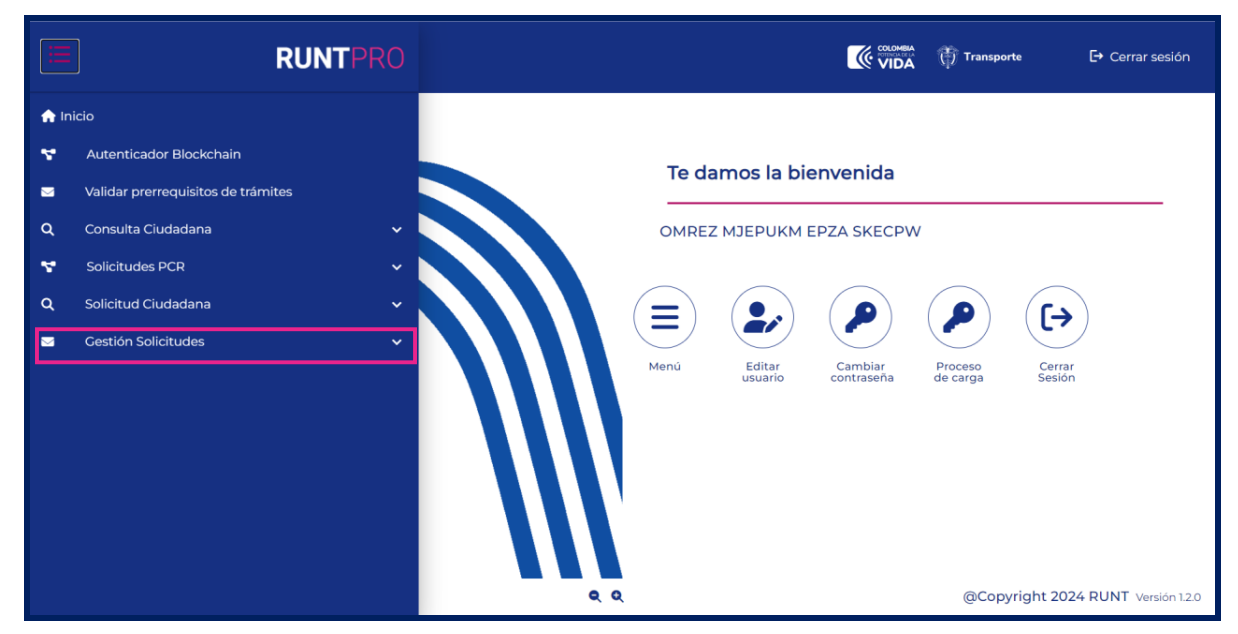

Imagen 2.

| ≡    | RUNTPRO                            | VIDA 🕅 Transporte E+ Cerrar sesión                                       |
|------|------------------------------------|--------------------------------------------------------------------------|
| 🏫 In | icio                               |                                                                          |
| Υ.   | Autenticador Blockchain            | Te damos la hienvenida                                                   |
|      | Validar prerrequisitos de trámites |                                                                          |
| ۹    | Consulta Ciudadana 🗸 🗸             | OMREZ MJEPUKM EPZA SKECPW                                                |
| ۳.   | Solicitudes PCR 🗸                  |                                                                          |
| ۹    | Solicitud Ciudadana 🗸 🗸            |                                                                          |
|      | Gestión Solicitudes 🔨 🔨            |                                                                          |
|      | Carga 🗸 🗸                          | Menú Editar Cambiar Proceso Cerrar<br>usuario contraseña de carga Sesión |
|      |                                    |                                                                          |
|      |                                    |                                                                          |
|      |                                    |                                                                          |
|      |                                    |                                                                          |
|      |                                    |                                                                          |
|      |                                    | @Copyright 2024 RUNT Versión 1.2.0                                       |

De clic en la opción Carga.

Imagen 3.

| Registrar reconocir | niento incentivo económico Mod | lernización |      |
|---------------------|--------------------------------|-------------|------|
| RUNT2-IN-684        | Versión: 2                     | 08-11-2024  | RUNT |

Seleccione la opción Mis Solicitudes.

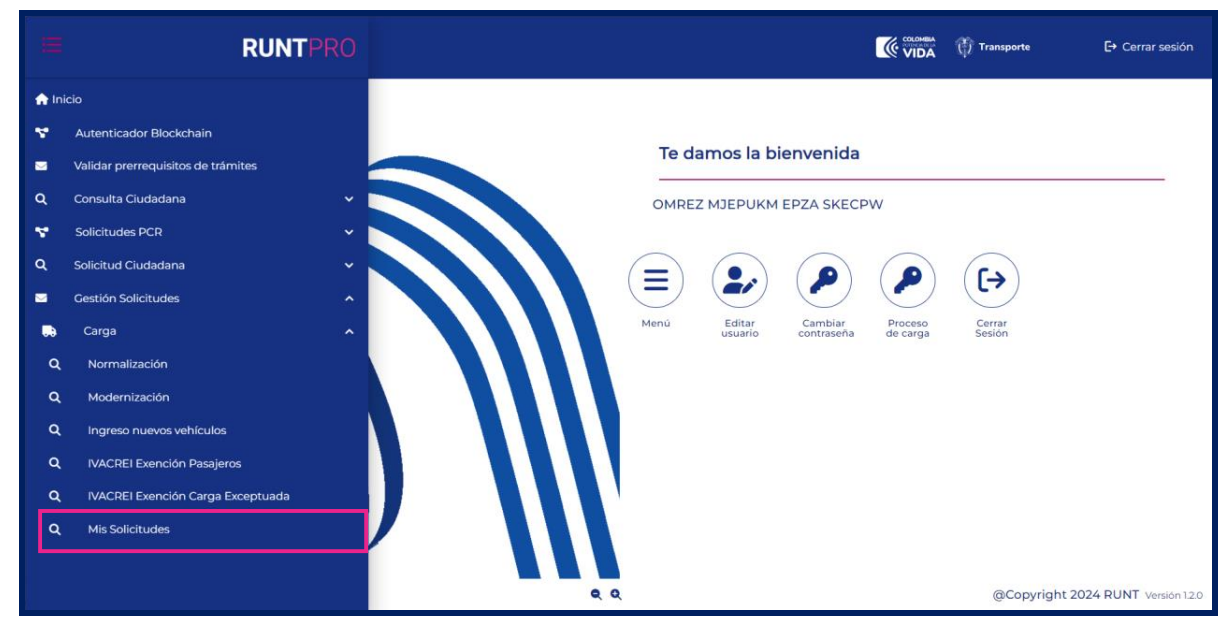

Imagen 4.

| <b>RUNT</b> PRO       |     | VIDA Transporte | E→ Cerrar sesión            |
|-----------------------|-----|-----------------|-----------------------------|
| Filtrar trámites      |     |                 |                             |
| Seleccione una opción |     |                 | •                           |
| N° Solicitud          |     |                 |                             |
| Placa                 |     |                 |                             |
| Limpiar Consultar     |     |                 |                             |
|                       |     |                 |                             |
| COLOMBA<br>WITCHARA   | ۹ ۵ | @Copyri         | ght 2024 RUNT Versión 1.2.0 |

El sistema desplieda la siguiente pantalla:

Imagen 5.

| Registrar reconocimiento incentivo económico Modernización |            |            |      |  |
|------------------------------------------------------------|------------|------------|------|--|
| RUNT2-IN-684                                               | Versión: 2 | 08-11-2024 | RUNT |  |
|                                                            |            |            |      |  |

# Filtrar Trámites

#### Tipo de proceso:

Campo obligatorio. Lista desplegable con los tipos de proceso.

| Normalización vehículos de carga     | Î   |
|--------------------------------------|-----|
| Modernización vehículos de carga     |     |
| Ingreso de nuevos vehículos de carga |     |
| IVA CREI Carga Exceptuada            | - 1 |
| IVA CREI Exención                    |     |

Imagen 6.

Al seleccionar Modernización vehículos de carga, el sistema habilita el campo subtipo de proceso:

#### Subtipo de Proceso:

Campo tipo lista. Listado de desplegable con las alternativas del programa de Modernización.

| Seleccione una opción                                                                                       | 100 |
|----------------------------------------------------------------------------------------------------|-----|
| Reconocimiento económico de vehículos operativos por desintegración física total sin fines de reposición    |     |
| Reconocimiento económico de vehículos operativos por desintegración física total con fines de reposición    |     |
| Desenseimiente soonemies de velleules ne energie en desintegración ficies total cin mes de reposición       |     |
| Reconocimiento economico de veniculos no operativos por desintegración insica total sin nines de reposición |     |
| Reposicion por desintegracion fisica total sin reconocimiento economico                                     |     |

Imagen 7.

#### Nro. Solicitud:

Campo no obligatorio. Número de solicitud que generó el sistema. Este campo se hace obligatorio en caso de que no se digite placa o tipo de modernización.

#### Placa:

7

Campo editable. Número de placa del vehículo de carga que posee una solicitud registrada. Este campo se hace obligatorio en caso de que no se digite número de solicitud o tipo de modernización.

| Registrar reconocin     | niento incentivo económico Mod            | lernización             |      |
|-------------------------|-------------------------------------------|-------------------------|------|
| RUNT2-IN-684            | Versión: 2                                | 08-11-2024              | RUNT |
| Limpiar. Botón que perr | nite limpiar los campos ingresados para l | os filtros de búsqueda. |      |

Consultar. Botón que permite consultar las solicitudes del programa para la modernización del parque automotor de carga según los filtros de búsqueda ingresados.

#### Paso 2

Ingrese la información específica en uno de los filtros de búsqueda y seleccione el botón Consultar.

| Tipo de proceso *            |                                        |                               |               |   |
|------------------------------|----------------------------------------|-------------------------------|---------------|---|
| Modernización vehículos de o | arga                                   |                               |               | * |
| Subtipo de proceso:          |                                        |                               |               |   |
| Reconocimiento económico o   | e vehículos no operativos por desinteg | ración física total sin fines | de reposición | * |
| Nº Coligitud                 |                                        |                               |               |   |
| 1029139                      |                                        |                               |               |   |
|                              |                                        |                               |               |   |
| Placa                        |                                        |                               |               |   |
| ТІЈ530                       |                                        |                               |               |   |
|                              |                                        |                               |               |   |

Imagen 8.

El sistema realiza las validaciones correspondientes y si no encuentra solicitud registrada lo informa mediante una ventana emergente:

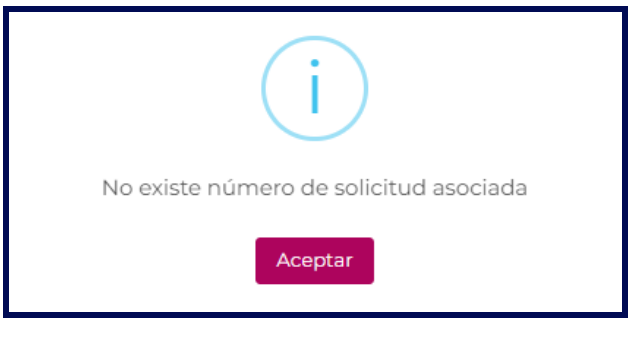

lmagen 9.

| RUNT2-IN-684 | Versión: 2 | 08-11-2024 | RUNT |
|--------------|------------|------------|------|

Si selecciona el botón **Limpiar** de la pantalla de búsqueda o **Aceptar** de la ventana emergente anterior, el sistema limpiará la información ingresada en los filtros de búsqueda y retorna a la pantalla principal de Filtrar trámites.

Si con los filtros de búsqueda ingresados existe información asociada, el sistema recupera la información de una o todas las solicitudes, según el filtro de búsqueda ingresado y lo presenta en la parte inferior de la pantalla en la siguiente tabla:

| Número de solicitud | Tipo de trámite                        | Fecha solicitud | Estado trámite | Placa vehículo  | Acciones       |                     |   |     |
|---------------------|----------------------------------------|-----------------|----------------|-----------------|----------------|---------------------|---|-----|
|                     |                                        |                 |                |                 | C              | etalle              |   |     |
| 1029139             | 29139 Modernización vehículos de carga | 23/09/2024      | APROBADA       | APROBADA TIJ530 | Registr        | Registrar incentivo |   |     |
|                     |                                        |                 |                |                 | Desistir       |                     |   |     |
|                     |                                        |                 |                | registros por p | ágina (5 🔻 1-1 | del K               | < | > > |

Imagen 10.

#### Número de solicitud:

Campo no editable. Corresponde al número de solicitud del programa de modernización de vehículos de carga.

#### Tipo de trámite:

Campo no editable. Corresponde al tipo de proceso del parque automotor de carga.

#### Fecha solicitud:

Campo no editable. Corresponde a la fecha de registro de la solicitud del programa de modernización de vehículos de carga.

#### Estado trámite:

Campo no editable. Corresponde al estado en la que se encuentre la solicitud del programa de modernización de vehículos de carga.

#### Placa vehículo:

Campo no editable. Corresponde a la placa del vehículo que se postuló en el programa de modernización de vehículos de carga.

RUNT2-IN-684

Versión: 2

08-11-2024

#### Acciones:

Campo de opciones. En esta columna se presentan diferentes acciones para continuar con la solicitud.

#### Paso 3

De la tabla, seleccione la acción Registrar incentivo, la cual se habilita si el ciudadano tiene un proceso de modernización y ya realizó la cancelación de la matrícula o la matrícula inicial del vehículo nuevo.

De acuerdo con las validaciones realizadas, y de encontrar inconsistencias, el sistema genera las siguientes advertencias:

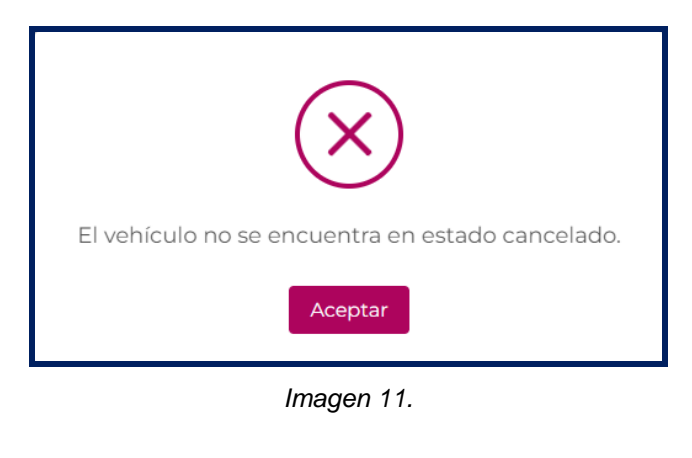

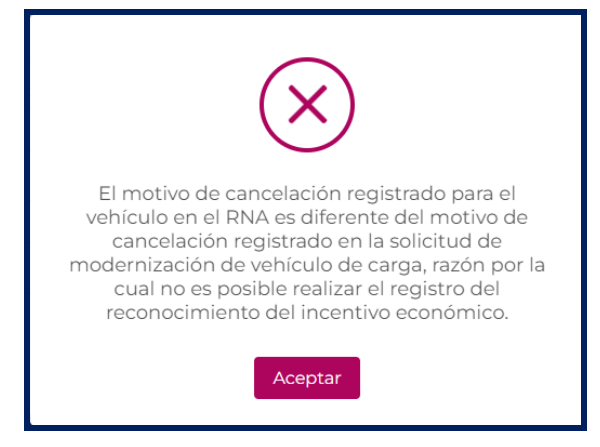

Imagen 126.

| Registrar reconocir | niento incentivo económico Mod | lernización |      |
|---------------------|--------------------------------|-------------|------|
| RUNT2-IN-684        | Versión: 2                     | 08-11-2024  | RUNT |

Luego de realizar las validaciones pertinentes, el sistema habilita el formulario para el ingreso de la información básica.

=

| NONT PRO                                                                                                    |                                                                                                    |                                 | VIDA Transporte                                                                                                    | ₽ Cen |
|----------------------------------------------------------------------------------------------------|----------------------------------------------------------------------------------------------------|---------------------------------|----------------------------------------------------------------------------------------------------|-------|
| Registrar reconocimiento incen                                                                                                    | tivo económico                                                                                                    |                                 |                                                                                                    |       |
| Datos solicitud                                                                                                    |                                                                                                    |                                 |                                                                                                    |       |
| Nro de placa:                                                                                                    | T13530                                                                                                    | Nro solicitud:                  | 1029082                                                                                                    |       |
| Tipo modernización:                                                                                                    | Reconocimiento económico de vehículos no<br>operativos por desintegración física total sin fines de<br>reposición | Fecha solicitud:                | 18/09/2024                                                                                                    |       |
| Estado solicitud:                                                                                                    | APROBADA                                                                                                    | Tipo documento solicitante:     | Cédula Ciudadania                                                                                                    |       |
| Nro documento solicitante:                                                                                                    | 17190299                                                                                                    | Valor reconocimiento económico: | \$45,168,739.00                                                                                                    |       |
| Banco *                                                                                                    |                                                                                                    | - Parcentajar<br>100            |                                                                                                    |       |
|                                                                                                    |                                                                                                    |                                 |                                                                                                    |       |
| Anexos solicitante                                                                                                    |                                                                                                    |                                 |                                                                                                    |       |
| Anexos solicitante<br>Los documentos marcados con (*) son oblig                                                                                                    | atorios                                                                                                    |                                 |                                                                                                    |       |
| Anexos solicitante<br>Los documentos marcados con (*) son oblig<br>Fotocopia de la cédula *                                                                                                    | atorios                                                                                                    |                                 | 1 Framinar                                                                                                    |       |
| Anexos solicitante<br>Los documentos marcados con (1 son oblig<br>Potocopia de la códula *<br>Formulario informe general del benefi                                                                                                    | atorios<br>cierio *                                                                                               |                                 |                                                                                                    |       |
| Anexos solicitante<br>Los documentos marcados con (1 son oblig<br>Potocepia de la cédula *<br>Formulario informe general del benefi<br>Certificación bancaria *                                                                                        | atorioe<br>Cerso*                                                                                                 |                                 |                                                                                                    |       |
| Anexos solicitante<br>Los documentos marcados con (*) son oblig<br>Potocopia de la códula *<br>Formulario informe general del benefi<br>Certificación bancaria *<br>Documente notariste de distribución                                                | atorios<br>ciurio*<br>de parcentajes para reconocimiento económico                                                |                                 | £ Examinar £ Examinar £ Examinar £ Examinar                                                                                     |       |
| Anexos solicitante<br>Los documentos marcados con (*) son oblig<br>Rotocepia de la cédula *<br>Formulario informe general del benefi<br>Certificación benceria *<br>Documente entarisado de distribución<br>1907 *                                     | atorice.<br>Clario *<br>de parcentajes para reconocimiento económico -                                            |                                 | £ Faarrieur       £ Faarrieur       £ Eaarrieur       £ Faarrieur       £ Faarrieur       £ Faarrieur                           |       |
| Anexos solicitante<br>Los documentos marcados con (*) son oblig<br>Postocapia de la cédula *<br>Formulario informe general del benefi<br>Certificación benceria *<br>Documente notariado de distribución<br>su/r *                                     | atorios<br>clario *<br>de parcentajas para reconocimiento económico.                                              |                                 | Examinar         Examinar         Examinar         Examinar         Examinar         Examinar         Examinar         Examinar |       |
| Anexos solicitante<br>Los documentos marcados con (*) son oblig<br>Fotocopia de la céclule *<br>formulario informe general del benefi<br>Certificación bancaria *<br>Documente notariado de distribución<br>RUT *<br>TOTAL PORCENTADE: 100 %<br>Anotar | atorios<br>ciero*<br>de parcentajes para reconocimiento econômico                                                 |                                 | £ Examinar     £ Examinar     £ Examinar     £ Examinar     £ Examinar     £ Examinar                                           |       |

Imagen 13.

#### **Datos Solicitud**

#### Número de placa:

Campo no editable. Corresponde a la placa del vehículo postulado para el programa de modernización de vehículos de carga.

#### Tipo de modernización:

Campo no editable. Se recupera del tipo subproceso que se postuló para modernización.

#### Estado solicitud:

11

Campo no editable: Se recupera del estado que se encuentre la solicitud en el programa de modernización de vehículos de carga.

| RUNT2-IN-684 | Versión: 2 | 08-11-2024 | RU |
|--------------|------------|------------|----|
|--------------|------------|------------|----|

#### Número documento solicitante:

Campo no editable. Se recupera de los datos registrados en el RUNT relacionados con el propietario que está realizando la solicitud.

#### Número solicitud:

Campo no editable. Se recupera de la solicitud del programa de modernización de vehículos de carga.

#### Fecha solicitud:

Campo no editable. Se recupera de la fecha de registro en que se postuló en el programa de modernización de vehículos de carga.

#### Tipo de documento solicitante:

Campo no editable. Se recupera de los datos registrados en el RUNT relacionados con el propietario que está realizando la solicitud.

#### Valor reconocimiento económico:

Campo no editable. Se recupera el valor de reconocimiento según otorgado en el programa de modernización de vehículos de carga.

#### Datos cuenta beneficiario de pago

#### Tipo y número de documento propietario:

Campo no editable. Se recupera de los datos registrados en el RUNT relacionados con el propietario que está realizando la solicitud.

#### Correo electrónico:

Campo no editable. Se recupera de los datos registrados en el RUNT relacionados con el propietario que está realizando la solicitud.

#### Tipo de cuenta:

Lista desplegable. Corresponde al tipo de cuenta a utilizar para el pago del incentivo.

RUNT2-IN-684

Versión: 2

08-11-2024

#### Nro. de cuenta:

Campo editable. Número de cuenta a la que se consignará el valor del incentivo.

#### Banco:

Lista desplegable. Lista de información de bancos existentes en el sistema.

#### Porcentaje:

Campo no editable. Corresponde al valor del porcentaje, debe ser mayor o igual a cero y menor o igual a 100. Si se trata de un solo propietario, el valor por defecto es 100; si se trata de más de un propietario, el campo es editable para el ingreso del porcentaje de propiedad.

#### Total, porcentaje:

Campo no editable. Corresponde al cálculo automático que realiza el sistema sumando los porcentajes de cada propietario.

#### **Anexos Solicitante:**

Listado de documentos de soporte. Son de obligatoriedad los marcados con el signo (\*). Solo permite cargar archivos con extensión PDF y de tamaño máximo 2MB. El nombre del archivo debe cumplir con las siguientes condiciones:

- No debe superar 30 caracteres.
- No debe contener caracteres especiales.
- No debe contener espacios en blanco.
- No se acepta las letras ñÑ.
- Debe contener solo letras y números.

De clic en el botón **Examinar**, el sistema despliega la siguiente pantalla emergente que le permite al actor realizar el proceso de cargue de los anexos respectivos:

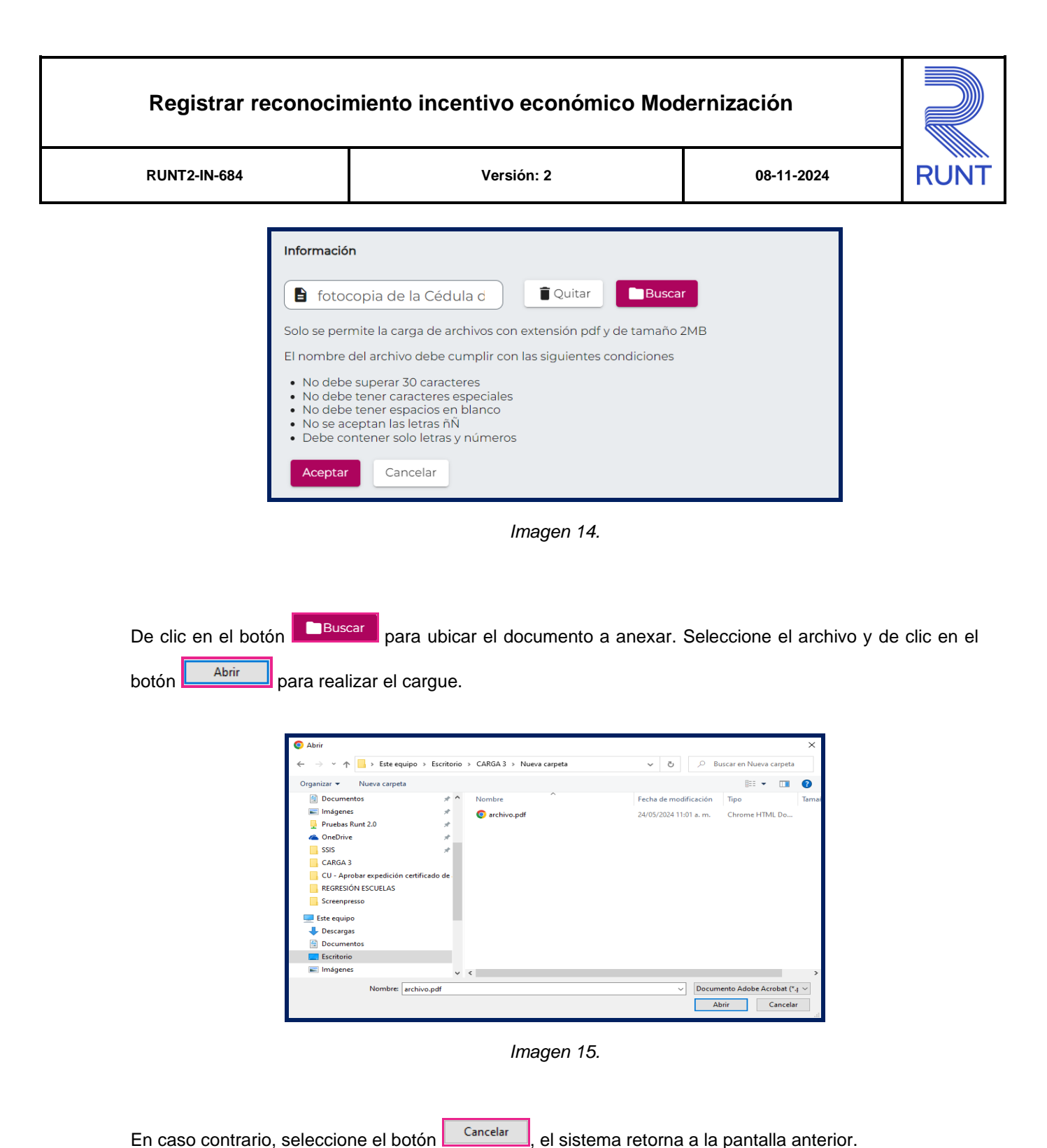

Si el documento que se anexa no cumple con alguna de las condiciones requeridas, el sistema genera el siguiente mensaje:

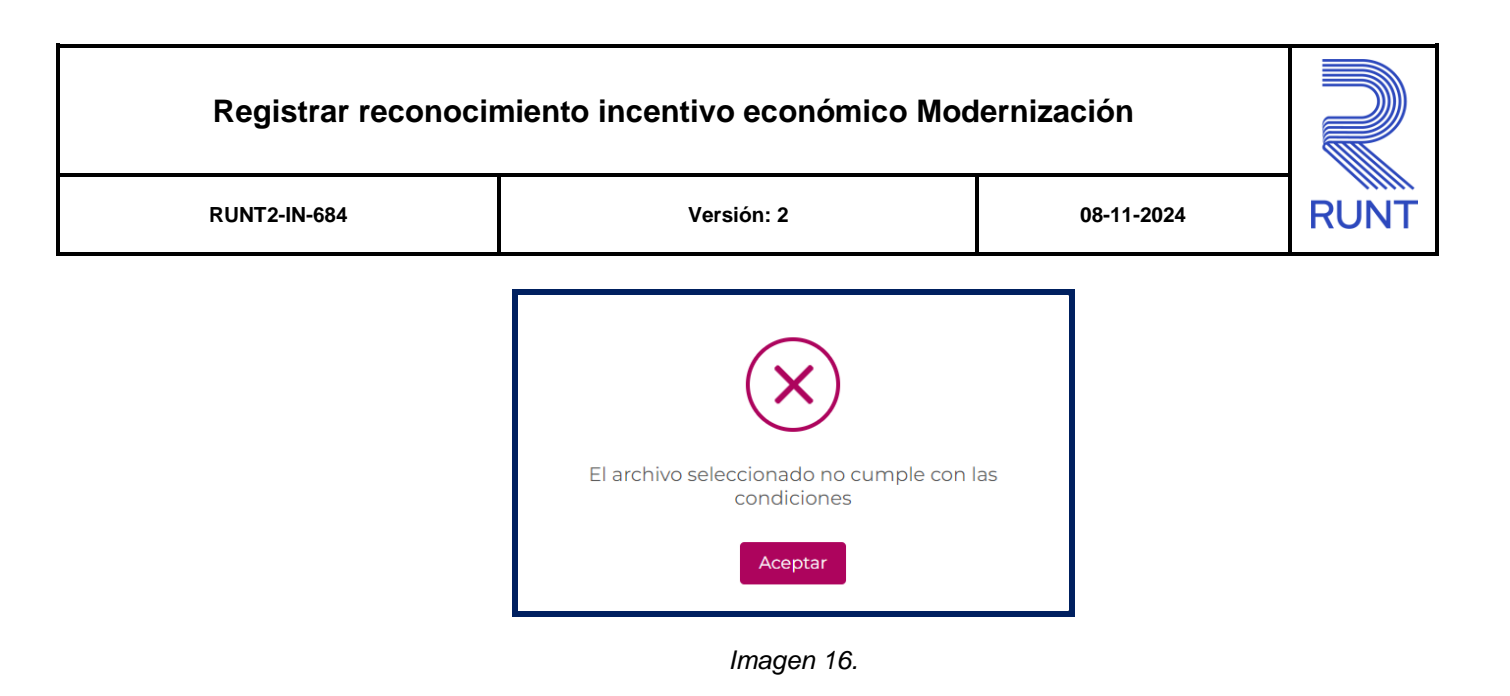

Seleccione el botón Cancelar, para retornar a la pantalla anterior. De lo contrario, seleccione el botón Registrar

parque automotor de carga (PMVC), en caso de encontrar alguna falla, genera los mensajes respectivos como:

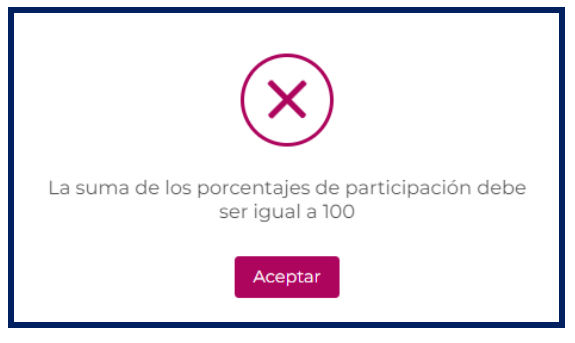

Imagen 17.

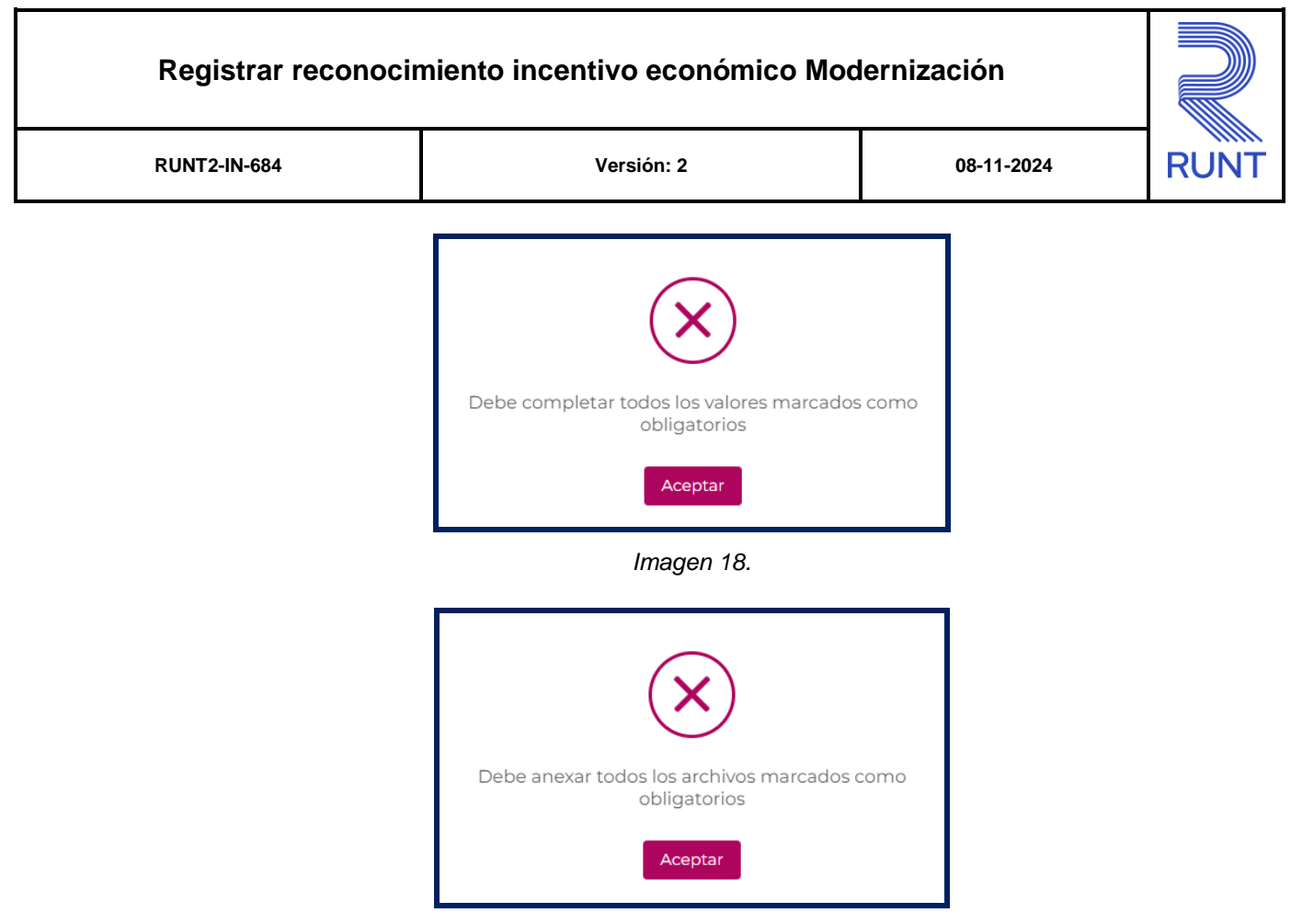

Imagen 19.

Si las validaciones son exitosas, el sistema genera el siguiente mensaje de confirmación de envío de solicitud:

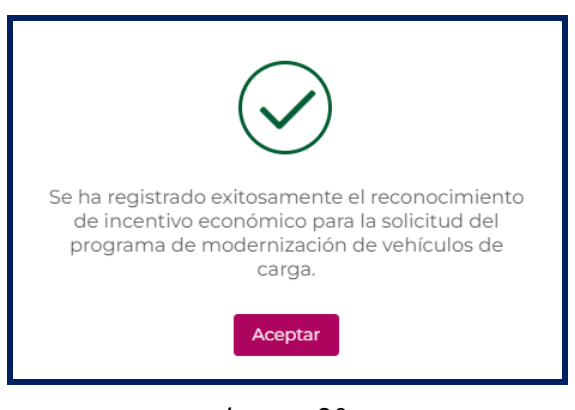

Imagen 20.

| Registrar reconocimiento incentivo | económico Modernización |
|------------------------------------|-------------------------|
|------------------------------------|-------------------------|

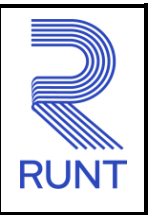

08-11-2024

RUNT2-IN-684

Versión: 2

# 4. CONTROL DE CAMBIOS

| Control de cambios |                     |    |                        |    |                  |    |            |                                         |         |            |
|--------------------|---------------------|----|------------------------|----|------------------|----|------------|-----------------------------------------|---------|------------|
| Versión            | Elaboró             |    | Revisó                 |    | Aprobo           | ó  | Fecha      | Descri                                  | pción   |            |
| 1                  | Analista<br>Pruebas | de | Coordinador<br>Pruebas | de | Jefe<br>Producto | de | 27-09-2024 | Elaboración<br>documento.               | inicial | del        |
| 2                  | Analista<br>Pruebas | de | Coordinador<br>Pruebas | de | Jefe<br>Producto | de | 08-11-2024 | Ajuste<br>observación<br>interventoría. | SE      | egún<br>de |